www.aras.nl www.aras.be

# Handleiding

CardAccess 4000 Mobile App

*Aanvullende informatie* Artikelnummer: CA4000 Versie: Juni 2022

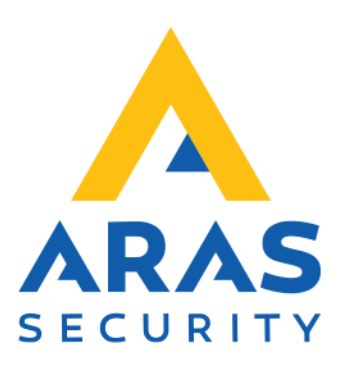

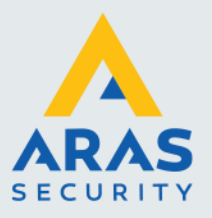

## Algemene informatie

Wijzigingen voorbehouden.

Kijk op onze support site <u>http://support.aras.nl/</u> voor actueel nieuws en FAQ.

Voor technische ondersteuning: E-mail: <u>techhelp@aras.nl</u> Helpdesk: 0900 – 27 27 43 57

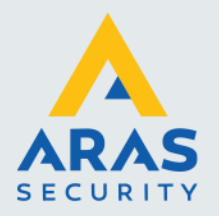

## Inhoudsopgave

| 1. Systeem configureren                                                       | 3  |
|-------------------------------------------------------------------------------|----|
| 1.1. Belangrijke aandachtspunten                                              | 3  |
| 1.2. Installeren van de IIS (Internet Information Services)                   | 4  |
| 1.3. Installeren van de CardAccess 4000 Mobiele App                           | 8  |
| 1.4. Belangrijke programma instellingen                                       | 10 |
| 1.5. Downloaden en installeren van de CA4000 Mobiele App                      | 10 |
| 1.6. Het Installeren van de CA4000 mobiele App op een IOS of Android telefoon | 10 |
| 2. De werking van de CardAccess Mobiele App                                   | 13 |
| 2.1. Inloggen in de Mobiele App                                               | 13 |
| 2.2. Hoofdmenu My Doors                                                       | 16 |
| 2.3. Lockdown.                                                                | 18 |
| 2.4. Treath Levels                                                            | 19 |
| 2.5. Status                                                                   | 19 |
| 2.6. Control                                                                  | 20 |
| 2.7. Personnel.                                                               | 21 |
| 2.8. Badgeholders In.                                                         | 21 |
| 2.9. Scheduled changes.                                                       | 22 |

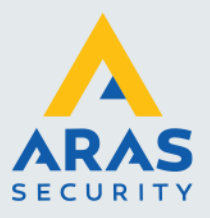

## 1. Systeem configureren

## 1.1. Belangrijke aandachtspunten.

- De CA4000 Mobiele App is beschikbaar vanaf CA4000 versie 1.1.x en later.
- De CA4000 Mobile App is een betaalde App die via de Apple App Storen of de Google Play Store kan worden aangeschaft en worden gedownload.
- De CA4000 mobiele App werkt alleen met een CA4000 versie met API licentie.
   Een CA4000 met een API licentie kun je herkennen met een A in de artikelcode (CA400SWQA5). API staat voor Application Programming Interface. Via deze API kan een programma verbinding maken met de CA4000 database. De CA4000 APP maakt ook verbinding via de API met de database vandaar dat je deze nodig hebt.

Indien de CA4000 software beschikt over de API dan kun je dit zien in de License manager.

| CardAccess 4K Client License     | Manager                                                                                                    |                                                                                                    |
|----------------------------------|----------------------------------------------------------------------------------------------------|----------------------------------------------------------------------------------------------------|
| System Registration              | Help                                                                                                    |                                                                                                    |
|                                  | License Information<br>License Method<br>Serial Number<br>Supported Software<br>Limits<br>Workstation Count<br>Com Server Count<br>Panel Count<br>Reader Count<br>Com Port Count<br>DVR Count | Software<br>AA8B7A8D-3CC5-451C-8F0B-36E9EB48F57C<br>CardAccess 4K ver 1.1<br>5<br>2 (including main com server )<br>512 (256 per com server )<br>4096 (2048 per com server )<br>512 (256 per com server )<br>4<br>0 |
|                                  | Script Server Count                                                                                                    | 5                                                                                                    |
|                                  | API Count                                                                                                    | 1                                                                                                    |
|                                  | PIV Count                                                                                                    | 0                                                                                                    |
| Web Site<br>http://cicaccess.com |                                                                                                    |                                                                                                    |
| Support Email                    |                                                                                                    |                                                                                                    |
| Support Phone<br>+1 631-842-9400 |                                                                                                    |                                                                                                    |

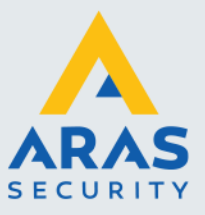

4

## 1.2. Installeren van de IIS (Internet Information Services)

Ga via Windows-Start naar Instellingen.

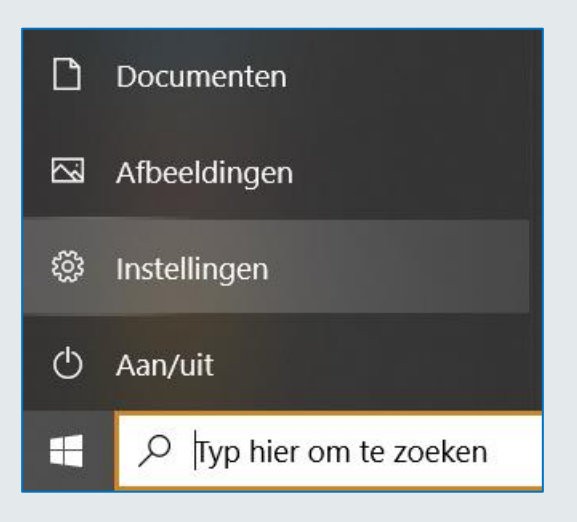

Het volgende scherm verschijnt.

|                                                                        |                                                                          | Windows-instellingen                                                |   |                                                             |   |                                                                            |
|------------------------------------------------------------------------|--------------------------------------------------------------------------|---------------------------------------------------------------------|---|-------------------------------------------------------------|---|----------------------------------------------------------------------------|
|                                                                        |                                                                          | Instelling zoeken                                                   | Q |                                                             |   |                                                                            |
| Systeem<br>Weergave, geluid, meldingen,<br>energie, aan/uit            | Apparaten<br>Bluetooth, printers, muis                                   | Uw Android-telefoon of iPhone koppelen                              |   | Netwerk en internet<br>Wi-Fi, vliegtuigstand, VPN           | ę | Persoonlijke instellingen<br>Achtergrond,<br>vergrendelingsscherm, kleuren |
| Apps<br>Verwijderen,<br>standaardinstellingen, optionele<br>onderdelen | Accounts<br>Uw accounts, e-mail,<br>synchroniseren, werk, an<br>personen | Fijd en taal<br>Spraak, regio, datum                                | 8 | <b>Gaming</b><br>Gamebalk, opnames, uitzenden,<br>gamemodus | Ģ | Toegankelijkheid<br>Verteller, vergrootglas, hoog<br>contrast              |
| Zoeken<br>Mijn bestanden zoeken,<br>mechtigingen                       | Privacy<br>Locatie, camera, microfo                                      | in Bijwerken en beveiliging<br>Windows Update, herstel, back-<br>up |   |                                                             |   |                                                                            |
|                                                                        |                                                                          |                                                                     |   |                                                             |   |                                                                            |

Klik op 'Apps'. Het volgende scherm verschijnt.

Full service distributeur van beveiligingsapparatuur

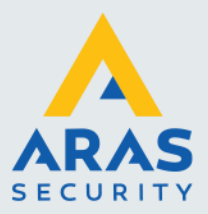

| ← Instellingen           |                                                                                                    | -                                                |
|--------------------------|----------------------------------------------------------------------------------------------------|--------------------------------------------------|
| l Start                  | Apps en onderdelen                                                                                                    |                                                  |
| Instelling zoeken        | Kies waar u apps wilt downloaden                                                                                                 | Verwante instellingen<br>Programma's en functies |
| Apps                     | Door alleen apps uit de Microsoft Store te installeren, beschermt u uw<br>apparaat.                                              |                                                  |
| E Apps en onderdelen     | Overal V                                                                                                    | Assistentie                                      |
| I⊟ Standaard-apps        | Apps en onderdelen                                                                                                    |                                                  |
| 印 <u></u> Offlinekaarten | Optionele onderdelen                                                                                                    |                                                  |
| Apps voor websites       | Aliassen voor app-uitvoering                                                                                                    |                                                  |
| III Video afspelen       | Zoek en sonteer apps en filter apps per station. Als u een app wilt<br>verwijderen of verplaatsen, selecteer u deze in de lijst. |                                                  |
| ☐ Opstarten              | Zoeken in deze lijst ,0                                                                                                    |                                                  |
|                          | Sorteren op: Naam V Filteren op: Alle stations V                                                                                 |                                                  |
|                          | Image: Weak of the system         15,0 kB           Microsoft Corporation         30-4-2020                                      |                                                  |
|                          | CR38/100/122 PC/SC Driver 11.5.0 640 k8<br>26-9-2019                                                                             |                                                  |
|                          | Active Directory Authentication Library for SQL S 179 MB<br>28-8-2019                                                            |                                                  |
|                          | Image: Alarmen en klok         48.0 kB           Microsoft Corporation         30-4-2020                                         |                                                  |

Kies rechts bovenin, 'Programma's en functies'. Het volgende scherm verschijnt.

| 🗿 Programma's en onderdelen                                                                                                    |                                                          |             |                                              |                      |                  |                        | -          |       | × |
|----------------------------------------------------------------------------------------------------|----------------------------------------------------------|-------------|----------------------------------------------|----------------------|------------------|------------------------|------------|-------|---|
| $\leftarrow   ightarrow   ightarrow  \  \   \  \   \overline{\mathfrak{g}} \ensuremath{\mathbb{T}} \ensuremath{}^{\circ} \ensuremath{}^{\circ} $ | > Programma's en onderdelen                              | ~ Ö         | Zoeken in Programma's en ondere              | delen                |                  |                        |            |       |   |
| Configuratiescherm                                                                                                    | Configuratiescherm Een programma verwijderen of wijzigen |             |                                              |                      |                  |                        |            |       |   |
| Geïnstalleerde updates<br>weergeven                                                                                                    | Selecteer een programma in de                            | onderstaand | e lijst en klik vervolgens op Verwijderen, W | /ijzigen of Herstell | en als u dit pro | gramma wilt verwijdere | ı of wijzi | igen. |   |
| 🗣 Windows-onderdelen in- of                                                                                                    |                                                          |             |                                              |                      |                  |                        |            |       |   |
| uitschakelen                                                                                                    | Organiseren 🝷                                            |             |                                              |                      |                  |                        |            |       | ? |
| Een programma vanaf het<br>netwerk installeren                                                                                                    | Naam                                                     |             | Uitgever                                     | Geïnstalleer         | Grootte          | Versie                 |            |       | ^ |
|                                                                                                    | Adobe Digital Editions 4.5                               |             | Adobe Systems Incorporated                   | 22-10-19             | 20,7 MB          | 4.5.10                 |            |       |   |
|                                                                                                    | Adobe Reader XI (11.0.23) MUI                            |             | Adobe Systems Incorporated                   | 01-06-18             | 518 MB           | 11.0.23                |            |       |   |
|                                                                                                    | n AeAS                                                   |             | ARAS Security B.V.                           | 16-04-19             | 1,35 MB          | 1.04.0000              |            |       |   |
|                                                                                                    | AXIS Media Control SDK 7.41                              |             | Axis Communications                          | 08-07-19             | 54,7 MB          | 7.4.1                  |            |       |   |
|                                                                                                    | Backup and Sync from Google                              |             | Google, Inc.                                 | 16-04-20             | 58,8 MB          | 3.49.9800.0000         |            |       |   |

Kies links in dit scherm voor 'Windows onderdelen in- of uitschakelen'. Het volgende scherm verschijnt.

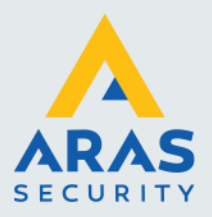

| Active Directory Lightweight Directory Services    | 0 |
|----------------------------------------------------|---|
| Embedded Shell Launcher                            |   |
| Hyper-V                                            |   |
| Internet Explorer 11                               |   |
| Internet Information Services                      |   |
| FTP Server                                         |   |
| 🖃 🔳 📕 Web Management Tools                         |   |
| 🖃 🔳 📕 IIS 6 Management Compatibility               |   |
| IIS 6 Management Console                           |   |
| IIS 6 Scripting Tools                              |   |
| IIS 6 WMI Compatibility                            |   |
| IIS Metabase and IIS 6 configuration compatibility |   |
| IIS Management Scripts and Tools                   |   |
| IIS Management Service                             |   |
| World Wide Web Services                            |   |
| Application Development Features                   |   |
| .NET Extensibility 3.5                             |   |
| .NET Extensibility 4.6                             |   |
| Application Initialization                         |   |
| ASP ASP                                            |   |
| ASP.NET 3.5                                        |   |
| ASP.NET 4.6                                        |   |
| CGI                                                |   |
| ISAPI Extensions                                   |   |
| Saura Sida Includes                                |   |
| WebSacket Protocol                                 |   |
| Common HTTP Features                               |   |
| Default Document                                   |   |
| Directory Browsing                                 |   |
| HTTP Errors                                        |   |
| HTTP Redirection                                   |   |
| 🗹 🦲 Static Content                                 |   |
| WebDAV Publishing                                  |   |
| Health and Diagnostics                             |   |
| Performance Features                               |   |
| Security                                           |   |
| Basic Authentication                               |   |
| Client Certificate Manning Authentication          |   |
| Digest Authentication                              |   |
| IIS Client Certificate Mapping Authentication      |   |
| IP Security                                        |   |
| Request Filtering                                  |   |
| URL Authorization                                  |   |
| Windows Authentication                             |   |
| Internet Information Services Hostable Web Core    | ~ |

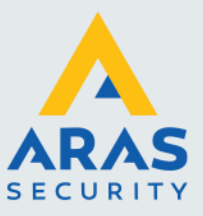

| 📷 Windows-onderdelen                                                                                                    |
|----------------------------------------------------------------------------------------------------|
| Windows-onderdelen in- of uitschakelen                                                                                                    |
| U kunt een onderdeel in- of uitschakelen door het bijbehorende selectievakje respe                                                                                                    |
| <ul> <li>Internet Explorer 11</li> <li>Internet Information Services</li> <li>FTP-server</li> <li>Hulpprogramma's voor webbeheer</li> <li>Compatibiliteit met IIS 6-beheer</li> </ul>                                                                                                    |
| Compatibiliteit met IIS-metabase en IIS 6-configuratie  IIS 6-beheerconsole  IIS 6-scripthulpprogramma's  IIS-beheerconsole  IIS-beheerservice  Scripts en hulpprogramma's voor IIS-beheer                                                                                                    |
| <ul> <li>World Wide Web-services</li> <li>Beveiliging</li> <li>Basisverificatie</li> <li>Filtering aanvragen</li> </ul>                                                                                                    |
| <ul> <li>IP-beveiliging</li> <li>Ondersteuning voor centrale SSL-certificaten</li> <li>URL-autorisatie</li> <li>Verificatie van clientcertificaattoewijzing</li> <li>Verificatie van IIS-clientcertificaattoewijzing</li> <li>Verificatiesamenvatting</li> <li>Windows-verificatie</li> </ul> |
| Gezondheid en diagnose     Prestatiefuncties     Ioepassingsontwikkelingsfuncties     I.NET Extensibility 4.8     I.NET-uitbreidbaarheid 3.5     ASP     ASP.NET 3.5                                                                                                    |
| ASP.NET 4.8 CGI Inbegrepen elementen op de server SISAPI-extensies SISAPI-filters Toepassingsinitialisatie WebSocket-protocol                                                                                                    |
| Veelvoorkomende HTTP-functies   Bladeren door mappen  HTTP-fouten  HTTP-omleiding  Standaarddocument  Statische inhoud  WebDAV-publicaties  Internet Information Services Hostable Web Core  Mediaandordelen                                                                                  |

Open de instellingen onder '**Internet Information Services**' en zorg dat deze hetzelfde staan ingesteld als op de schermafdruk hierboven in het Engels of Nederlands afhankelijk van het

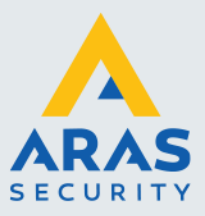

besturingssysteem. Nadat de juiste vinkjes zijn gezet kunnen we dit scherm sluiten met het kruisje rechtsboven in beeld.

## 1.3. Installeren van de CardAccess 4000 Mobiele App.

Start de het programma 'Launch.exe'. Dit programma staat op de USB stick. Voer dit programma uit met voldoende rechten bijvoorbeeld 'Uitvoeren als administrator' (Run as administrator).

| Naam                   | Gewijzigd op    | Туре               | Grootte |
|------------------------|-----------------|--------------------|---------|
| AdbeRdr_enu            | 17-1-2020 10:50 | Bestandsmap        |         |
| 📙 Bin                  | 17-1-2020 10:51 | Bestandsmap        |         |
| 🔥 CA4000-Tableau V6.0  | 27-1-2020 11:00 | Bestandsmap        |         |
| CrystalReports         | 17-1-2020 10:51 | Bestandsmap        |         |
| Custom Applications    | 17-1-2020 10:52 | Bestandsmap        |         |
| Drivers                | 17-1-2020 10:56 | Bestandsmap        |         |
| EPIRunTime             | 17-1-2020 11:22 | Bestandsmap        |         |
| 📊 Firmware             | 17-1-2020 11:24 | Bestandsmap        |         |
| - Fullinstall          | 17-1-2020 11:35 | Bestandsmap        |         |
| 📊 Handleidingen NL     | 30-1-2020 16:52 | Bestandsmap        |         |
|                        | 17-1-2020 11:36 | Bestandsmap        |         |
| InlistPrintFix         | 31-3-2020 13:13 | Bestandsmap        |         |
| Installation Documents | 2-3-2020 14:16  | Bestandsmap        |         |
| Licentie               | 27-1-2020 11:02 | Bestandsmap        |         |
| 📙 ManagementStudio     | 17-1-2020 11:41 | Bestandsmap        |         |
| 📊 MobileApp            | 17-1-2020 11:56 | Bestandsmap        |         |
| SQLExpress2017         | 17-1-2020 11:58 | Bestandsmap        |         |
|                        | 17-1-2020 10:46 | Bestandsmap        |         |
| autorun.inf            | 16-1-2020 18:11 | Setup-gegevens     | 1 kB    |
| 🔛 Launch.exe           | 16-1-2020 18:18 | Toepassing         | 124 kB  |
| 👜 Launch.ini           | 16-1-2020 18:18 | Configuratie-inste | 1 kB    |
|                        |                 |                    |         |

Het volgende scherm verschijnt. Klik op de optie 'Install CardAccess 4K Mobile Web'.

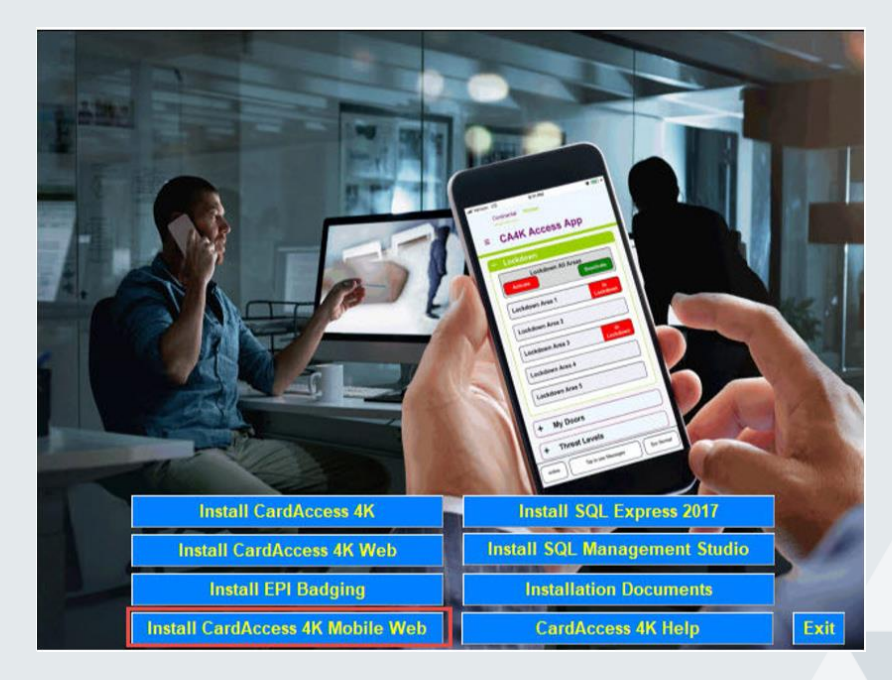

Full service distributeur van beveiligingsapparatuur

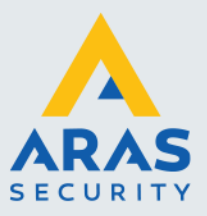

#### Het volgende scherm verschijnt.

| Deady to Install                                        | C                                    |
|---------------------------------------------------------|--------------------------------------|
| The Set in Witterd is ready to begin the installation   | Continental                          |
| The installer will install CardAccess 4K Access App and | Web API.To install, click "Install". |
| Web Sites:                                              |                                      |
| CA4kMobile                                              | ~                                    |
| Virtual Directory:                                      |                                      |
| CardAccess4K Mobile Website                             |                                      |
|                                                         |                                      |
|                                                         |                                      |
|                                                         |                                      |
|                                                         |                                      |

Selecteer in dit scherm de naam van de website en de virtuele map. Het wordt aanbevolen om deze instellingen op de standaardinstellingen te laten staan. Klik daarna op de knop 'Install'. Het volgende scherm verschijnt ten teken dat de installatie is gestart.

| 😾 CA4K Access App Setup                             |                      | -              |             | ×  |
|-----------------------------------------------------|----------------------|----------------|-------------|----|
| Installing CA4K Access App                          |                      | Contine<br>Acc | ntal<br>ess | *  |
| Please wait while the wizard setup CA4K<br>minutes. | Access App . This ma | ay take sever  | al          |    |
| Status:                                             |                      |                |             |    |
|                                                     |                      |                |             |    |
|                                                     |                      |                |             |    |
|                                                     |                      |                |             |    |
|                                                     | Back                 | Next           | Cano        | el |

Na verloop van tijd verschijnt het volgende scherm.

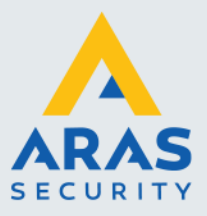

| CA4K Access App Setup                             | ×                     |
|---------------------------------------------------|-----------------------|
| Completing the CA4K Access App Setup Wizard       | Continental<br>Access |
| Click the Finish button to exit the Setup Wizard. |                       |
|                                                   |                       |
|                                                   |                       |
|                                                   |                       |
|                                                   |                       |
| Badi                                              | Finish Cancel         |

Klik op de knop 'Finish' om dit scherm te sluiten.

#### 1.4. Belangrijke programma instellingen.

- Elke gebruiker van de CA4000 mobiele app zal als operator en als kaarthouder aangemaakt moeten worden in de CA4000 software. De voor- en achternaam van de operator dient gelijk te zijn aan de voor- en achternaam van de kaarthouder.
- Een nieuwe operator maken we aan via het menu Administratie\Operators. Vervolgens dienen we elke operator die de mobiele app gaat gebruiken een privilege te geven. Het wordt aanbevolen om een nieuw privilege aan te maken welke aan alle mobiele app operators wordt gekoppeld. Dit doen we via het menu Administratie\Operators\Rechten\Privileges\Nieuw
- Bij een kaarthouder dienen we één of meerdere toegangsgroepen aan elke badge toe te wijzen. De toegangsgroepen die aan de badge zijn toegewezen, bepalen welke deuren deze operator / kaarthouder van de mobiele app zal zien onder **My Doors** in het configuratiescherm en het hoofdmenu.Dus een operator kan alleen deuren besturen waarover hij of zij rechten heeft.

## 1.5. Downloaden en installeren van de CA4000 Mobiele App.

Download vervolgens via de Apple App Store of Google Play Store de CA4000 app.

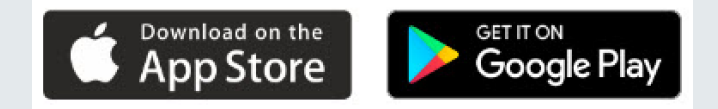

## 1.6. Het Installeren van de CA4000 mobiele App op een IOS of Android telefoon.

- 1. Download en installeer de CA4000 Mobiele App op de betreffende smartphone.
- 2. Na het installeren zal een CA4000 icon te zien zijn. Klik hierop om de app op te starten.

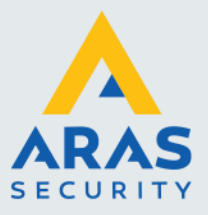

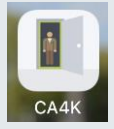

3. De eerste keer\* dat de app wordt gestart, wordt gevraagd om een URL in te voeren. Nadat u de juiste URL heeft ingevoerd dient u dit op te slaan door op 'Save' te klikken. Vul bij URL het IP adres van de server in waar CardAccess is geïnstalleerd, gevolgd door het poortnummer en CA4000mobile zoals te zien is in het volgende voorbeeld:

http://192.168.253.52:8080/CA4000Mobile

Om in het menu te komen om de URL in te vullen, moet u de App starten en de smartphone van links en naar rechts schudden. Wanneer u het apparaat schudt, wordt het volgende venster weergegeven. Klik op Ja als u de URL-scherm opnieuw wilt openen.

| Are you sure,<br>ur | Info!<br>you want to open th<br>d settings | e             |
|---------------------|--------------------------------------------|---------------|
| Yes                 | No                                         |               |
| 14:58 ▶             | 0.41 K/s                                   | N 🖝 🛛 🗶 33% 🗎 |
| Aras                | 253.52:8080/ca4km                          | obile         |
|                     |                                            |               |
|                     |                                            |               |
|                     |                                            |               |
|                     |                                            |               |
|                     |                                            |               |
|                     |                                            |               |
| <u>т</u>            |                                            | CAVE          |
| T                   | V 1.U.O                                    | SAVE          |

Onder in het scherm vinden we een plus (+) knop waarmee we meerdere URL's kunnen toevoegen. Het is dus mogelijk om met de app verschillende locaties/systemen te beheren.

Onder in het scherm in het midden staat het versie nummer van de CA4000 app. In de schermafbeelding is de App versie: V1.0.6. Het versienummer kan achteraf ook gecontroleerd worden via het configuratiescherm binnen de app.

Onder in het scherm rechts vinden we de knop 'Save' waarmee we de wijzigingen kunnen opslaan.

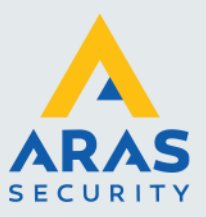

Standaard maakt de CA4000 app verbinding via poort 8080. Deze poort kan worden aangepast door het openen van IIS, vervolgens sites\CA4K Mobile\bindings.

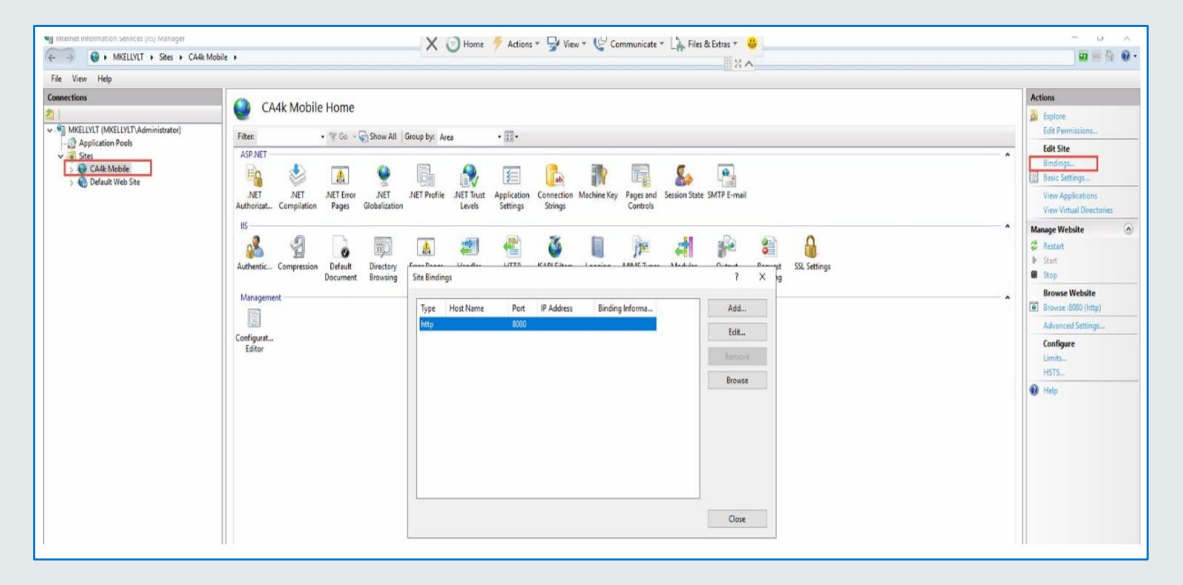

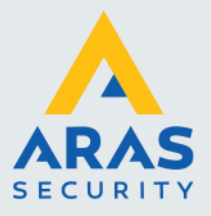

## 2. De werking van de CardAccess Mobiele App

## 2.1. Inloggen in de Mobiele App.

Bij het opstarten van de App wordt het linker scherm hieronder weergegeven. Log in met juiste Operator die voor de betreffende mobiele gebruiker is aangemaakt. Voer de gebruikersnaam en het wachtwoord van deze Operator in. Als ervoor is gekozen om een pincode te gebruiken dan dient u deze in te voeren. Dit kan men via het configuratiescherm binnen de app instellen. Na een succesvolle login verschijnt het rechterscherm hieronder.

| 15:37 	 ► 0.32 K/s 	 • 	 • 	 0.32 K/s 	 • 	 • 	 • 	 • 	 • 	 • 	 • 	 • 	 • | 12:11 ■ 2.85 K/s N 💌 🕷 83% 🖬 Continental Access CA4K Access App | 14:59       ►       4.43 K/s       ►       S3% ■         Continental       Access       Admin         E       CA4K Access App         +       My Doors |
|---------------------------------------------------------------------------|-----------------------------------------------------------------|----------------------------------------------------------------------------------------------------|
| Admin                                                                     | Please Enter PIN                                                | + Lockdown<br>+ Threat Levels<br>+ Status                                                                                                    |
| Password Remember me                                                      | Verify                                                          | + Control<br>+ Personnel                                                                                                    |
|                                                                           |                                                                 | + Badge Holders In<br>+ Scheduled Changes                                                                                                    |
|                                                                           | < • E                                                           | Online Logged In at (07-May-2020 02:59 PM) Sys Normal                                                                                                  |

#### Statusbalk

Helemaal onderin in het menu zien we de volgende informatie.

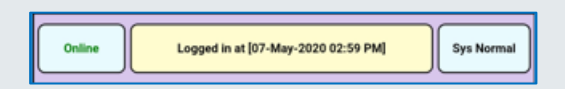

- Het linker veld toont Online of Offline. Dit veld geeft aan of er verbinding is met de server.
- Het middelste veld toont de algemene berichten.
- Het rechter veld toont of er een lockdown of een calamiteit is geactiveerd.

### Configuratiescherm

Via deze toets  $\equiv$  linksboven in het scherm openen we het configuratiescherm. Het volgende scherm verschijnt.

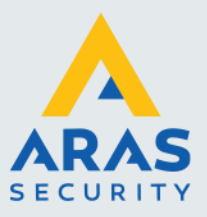

| 📲 KPN NL 4G                      | 15:57                                  | <b>1</b> 80% 🔳 🤊 |
|----------------------------------|----------------------------------------|------------------|
| Contine                          | ntal Access                            | admin<br>Log Out |
| <b>، CA</b>                      | 4K App Con<br>ogged in 13-May 03:57 PM | fig              |
|                                  | Save                                   | Cancel           |
| <ul> <li>App Version</li> </ul>  | 1.                                     | 0.8 (137)        |
| Base URL                         |                                        |                  |
| http://172                       | .16.31.93:8080/c                       | a4kmobile/       |
| <ul> <li>General</li> </ul>      |                                        |                  |
| - Login Se                       | ssion Timeout                          | 60 mins          |
| - App PIN                        | Entry                                  |                  |
| PIN<br>:                         | 1 2                                    | 3 4              |
| <ul> <li>View Selecti</li> </ul> | ons                                    |                  |
| Badge He<br>Badge                | 12                                     |                  |
| Online                           | Tap to see messages                    | Sys<br>Normal    |

De volgende items zijn in dit scherm zichtbaar:

#### Knoppen 'Save' en 'Cancel'

Met de knop 'Save' slaan we eventuele wijzigingen op. Met de knop 'Cancel' verlaten we dit scherm zonder de eventuele wijzigingen op te slaan.

#### App version

Hier staat de versie van de CA4000 App.

#### Base URL

Hier staat de ingevoerde URL, poortnummer en de locatie van de applicatiemap.

#### General

Hier kunnen we de volgende zaken instellen:Login Session Timeout.Hier is een tijd instelbaar in stappen van stappen van st

App PIN Entry.

Hier is een tijd instelbaar in stappen van 5 minuten tussen 5 en 60 minuten. Na de ingestelde tijd logt de app automatisch uit. Voer hier een PIN code in als naast de naam en het wachtwoord de app met een extra PIN code willen ontgrendelen.

#### **View Selections**

Onder het menu 'View Selections' staan de gegevens van de operator die is ingelogd.

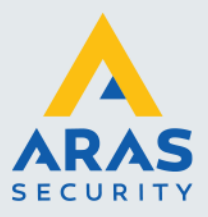

| View Selections |                     |       |
|-----------------|---------------------|-------|
|                 | Badge Holder's Link |       |
|                 | Badge 12            |       |
|                 | Facility            | 0     |
|                 | First Name          | admin |
|                 | Last Name           | admin |

#### View selectie 'My Doors'

Onder 'My Doors' geven we aan d.m.v. een vinkje welke deuren we willen kunnen bekijken/bedienen via de app. Meestal zijn het maar een paar deuren die we via de app willen kunnen bedienen en dan hoef je alleen deze maar aan te vinken zodat je niet steeds een hele lijst met deuren te zien krijgt.

| - My Doors               | $\checkmark$ |
|--------------------------|--------------|
| - Main Entrance IN       | $\checkmark$ |
| - Main Entrance OUT      | $\checkmark$ |
| - Personnel Entrance IN  | $\checkmark$ |
| - Personnel Entrance OUT | $\checkmark$ |
| - Warehouse A            |              |
| - Warehouse B            | $\checkmark$ |
| - Gate Parking           | $\checkmark$ |
| - MER 14.1               | $\checkmark$ |
| - SER 14.2               | $\checkmark$ |
| - Marketing              | $\checkmark$ |

#### Menu's aan en uit zetten

Als we verder naar onderen gaan zien we de volgende opties verschijnen.

Door deze aan te vinken activeren we de menu's in de app. Het is dus mogelijk bepaalde menu's die niet worden gebruikt uit te schakelen. Overigens is de app zodanig ontworpen dat items die via het operator privilege van de ingelogde operator zijn afgeschermd ook niet zichtbaar of te bedienen zijn via de app.

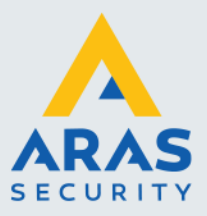

| IN KPN NL | 4G 15:5          | В            | 🕈 80% 🔳       |
|-----------|------------------|--------------|---------------|
|           | - 10-8           | l            |               |
| - Lo      | ockdown          | $\checkmark$ | 1             |
| - TI      | hreat Levels     | $\checkmark$ | 3             |
| - S       | tatus            | $\checkmark$ | 1             |
| - C       | ontrol           | $\checkmark$ | 1             |
| - P       | ersonnel         | $\checkmark$ |               |
| - B       | adge Holders In  | $\checkmark$ | ]             |
| - S       | cheduled Changes | $\checkmark$ | ]             |
| • View 0  | Options          |              |               |
| - Keep    | "My Doors" Expan | ded          | $\checkmark$  |
| - In-Lis  | st Refresh 10    | Seconds      |               |
| Messa     | ige Options      |              |               |
| - Displ   | ay Message Time  | 10 Secor     | nds           |
|           | or until cleared |              |               |
| Online    | Tap to see me    | essages      | Sys<br>Normal |

#### **View Options**

Hier kunnen we aangeven of alle deuren uitgeklapt staan en na hoeveel seconden de In-list (Aanwezigheidslijst) zichzelf ververst.

**Message Options -** Deze instelling bepaalt na hoeveel seconden alarm berichten worden verwijderd uit het berichtengedeelte van de statusbalk.

## 2.2. Hoofdmenu My Doors

Als we de app openen verschijnt het volgende scherm.

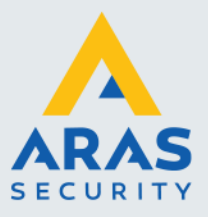

| 14:59 🗳 | 🕨 4.43 K/s 🕅 💎 🖹 🗟 33% 🛢                       |
|---------|------------------------------------------------|
|         | Continental Access Admin                       |
| ≡       | CA4K Access App                                |
|         |                                                |
| +       | My Doors                                       |
| +       | Lockdown                                       |
|         |                                                |
| +       | Threat Levels                                  |
| +       | Status                                         |
| +       | Control                                        |
|         |                                                |
| +       | Personnel                                      |
| +       | Badge Holders In                               |
| +       | Scheduled Changes                              |
|         |                                                |
| Online  | Logged in at [07-May-2020 02:59 PM] Sys Normal |
|         | < ● ■                                          |

Als we op de knop 'My Doors' klikken dan zien we het volgende scherm verschijnen waarin de status van een deur te zien is. Hier worden de deuren weergeven waartoe de Mobiele App Operator rechten heeft in CA40000. In CA4000 worden de rechten bepaald door het Operators Privilege en de Toegangsgroepen die zijn toegewezen aan de kaarthouder. Via dit menu hebben we de mogelijkheid om deuren te ontgrendelen waarvoor we rechten hebben. Druk op de knop 'Unlock' om de deur te openen. De status verandert van 'Door Locked' naar 'Door Unlocked'.

Full service distributeur van beveiligingsapparatuur

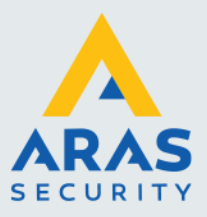

| ∎I KPN NL 4G           | 16:52                                   | <b>1</b> 73% 🔳 י |  |  |
|------------------------|-----------------------------------------|------------------|--|--|
| Contine                | ntal Access                             | admin<br>Log Out |  |  |
| ≡ CA                   | 4K Access A<br>ogged in 13-May 04:42 PM | vpp 🕄            |  |  |
| – My Do                | ors                                     |                  |  |  |
| ● Main Entrar          | nce IN                                  |                  |  |  |
| Unlock                 |                                         | Door Locked      |  |  |
| ● Main Entrar          | ● Main Entrance OUT                     |                  |  |  |
| Unlock                 |                                         | Door Locked      |  |  |
| Personnel Entrance IN  |                                         |                  |  |  |
| Unlock                 |                                         | Door Locked      |  |  |
| Personnel Entrance OUT |                                         |                  |  |  |
| Unlock                 |                                         | Door Locked      |  |  |
| Online                 | Tap to see messages                     | LD Active        |  |  |

## 2.3. Lockdown.

Met de lockdown zone functie kunnen deuren die door middel van een deur vrij tijdzone open gestuurd zijn, bij een calamiteit door een eenvoudige handeling automatisch dicht worden gestuurd. Hierdoor is het mogelijk het gebouw of delen van het gebouw bij een calamiteit snel af te sluiten.

| 🖬 🛛 KPN NL | 4G                  | 16:52                              |               | <b>1</b> 73% 🔳 ' |
|------------|---------------------|------------------------------------|---------------|------------------|
| =          | Continental<br>CA4K | Access<br>Access<br>n 13-May 04:42 | Арр           | admin<br>Log Out |
| - L        | .ockdowr            |                                    |               |                  |
|            | Lockd<br>Activate   | own All A                          | reas<br>Deact | ivate            |
| Mai        | n doors             |                                    |               |                  |
| Log        | istic departn       | nents                              | In Loc        | kdown            |
| +          | My Doors            | 5                                  |               |                  |
| +          | Threat Le           | evels                              |               |                  |
| +          | Personne            | el                                 |               |                  |
| +          | Status              |                                    |               |                  |
| Online     | Tap t               | o see message                      | 5             | LD Active        |

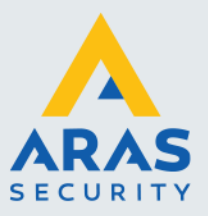

## 2.4. Treath Levels.

Via Threat levels is het mogelijk om de rechten van bepaalde kaarthouders te veranderen als het systeem in een bepaalde calamiteit staat. Zo kan een kaarthouder bij een bepaalde calamiteit meer of minder rechten krijgen.

| • KPN NI 4G 16:52 273%                         |  |  |
|------------------------------------------------|--|--|
| Continental Access admin<br>Log Out            |  |  |
| ■ CA4K Access App<br>Logged in 13-May 04:42 PM |  |  |
| <ul> <li>Threat Levels</li> </ul>              |  |  |
| All Threat Levels  Activate Deactivate         |  |  |
| Threat Level 1                                 |  |  |
| Threat Level 2                                 |  |  |
| Threat Level 3                                 |  |  |
| + My Doors                                     |  |  |
| + Lockdown                                     |  |  |
| + Personnel                                    |  |  |
| Online Tap to see messages LD Active           |  |  |

## 2.5. Status.

Dit scherm geeft de status aan van panelen, deuren, relais, ingangen etc.

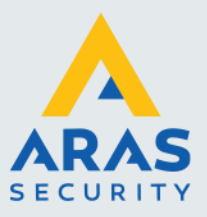

| atte                                 | KPN NL 4G 16:         | <b>53 √</b> 73% <b>■</b> )              |
|--------------------------------------|-----------------------|-----------------------------------------|
|                                      | Continental Ac        | ccess admin<br>Log Out                  |
|                                      | E CA4K Ac             | cess App 🔁<br>Nay 04:42 PM              |
| ſ                                    | – Status              |                                         |
|                                      | Select Device Type    |                                         |
|                                      | All                   | •                                       |
|                                      | Device Status Details | 6:                                      |
|                                      | Device Name           | Status                                  |
|                                      | 4-5                   | Abnormal                                |
|                                      | R1-1                  | Off                                     |
|                                      | K6-73                 | Off                                     |
|                                      | 01. Microterm         | Card Count (15) : Ver<br>(U : 210444)   |
|                                      | 02. Universe          | Card Count (15) : Ver<br>(SD2 : 040249) |
|                                      | 03. Super-2           | Card Count (15) : Ver<br>(S2 : 040227)  |
| Online Tap to see messages LD Active |                       |                                         |

## 2.6. Control.

Bij control wordt het scherm voor handmatige bediening van deuren en relais weergegeven. Onder **Doors** heeft u de optie om de deuren te ontgrendelen en te vergrendelen of open te houden. Onder **Relays** heeft u de optie om de relais te continue of tijdelijk te activeren of te deactiveren.

| HI KPN NL 4G      | 16:53             | <b>1</b> 73% 🔳 ) |
|-------------------|-------------------|------------------|
| Continer          | ntal Access       | admin<br>Log Out |
| ≡ <b>CA</b>       | 4K Access         | а Арр ₽<br>2РМ   |
| — Manual          | Control           |                  |
| - Doors           |                   |                  |
| Search do         | ors               |                  |
| Main Entra        | ance IN           | Door Locked      |
| Unlock            | Lock              | Unlock & Hold    |
| ● Main Entra      | ance OUT          | Door Locked      |
| Unlock            | Lock              | Unlock & Hold    |
| ● Personnel<br>IN | Entrance          | Door Locked      |
| Unlock            | Lock              | Unlock & Hold    |
| Personnel         | Entrance          |                  |
| Online            | Tap to see messag | LD Active        |

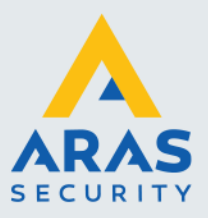

## 2.7. Personnel.

Hier bevinden zich de kaarthouders die in uw partitie worden weergegeven. Het is mogelijkheid om badges toe te voegen, te bewerken en te verwijderen.

| ■II KPN NL 4G 16:53 4773% ■<br>Continental Access admin<br>CA4K Access App<br>Logged in 13-May 04:42 PM | Continental Access admin<br>■ Continental Access admin<br>■ CA4K Access App<br>Logged in 13-May 04-42 PM |
|----------------------------------------------------------------------------------------------------|----------------------------------------------------------------------------------------------------|
| – Personnel                                                                                             | - Personnel                                                                                              |
| First Name  First Name  First Name  First Delete Search                                                 | Save Cancel                                                                                              |
| Last Name First Name Facility Badge                                                                     | First: Enabled                                                                                           |
| 64BZPN, Kenteken 0 6917529051606235751<br>admin, admin 0 12                                             | Credential No/Facilty No: Add Badge +                                                                    |
| DEV24, ARAS 0 100001<br>Druppel, ALOX 0 36129372576769284                                               | PIN:                                                                                                    |
| Druppel, ALOX 0 36135490618676996<br>G Bart 0 123456                                                    | Access Groups: 1 No Access                                                                               |
| Total Badges : 18                                                                                       | Access Groups: 2<br>No Access                                                                            |
| Online Tap to see messages LD Active                                                                    | Online Tap to see messages LD Active                                                                     |

Als we een kaarthouder selecteren kunnen we via de volgende knoppen de juiste bewerking uitvoeren.

Add Een nieuwe kaart toevoegen

Edit Een bestaande kaart te bewerken

Delete Een bestaande kaart verwijderen

Search Een bestaande kaart opzoeken.

Klikken we op de knop 'Add' dan verschijnt het rechter beeld hierboven en kunnen we een nieuwe kaarthouder aanmaken.

## 2.8. Badgeholders In.

In deze lijst wordt weergegeven welke kaarthouders momenteel in het pand aanwezig zijn.

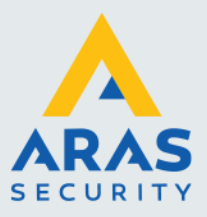

| HIKPN NL 4G                          | 16:53                      | <b>1</b> 72% 🔳   |
|--------------------------------------|----------------------------|------------------|
| Continer                             | ntal Access                | admin<br>Log Out |
| E CA4K Access App                    |                            |                  |
| <ul> <li>Badge Holders In</li> </ul> |                            |                  |
|                                      |                            |                  |
| Name                                 | Reader                     | Time In          |
| Bieman,<br>R(1864834238)             | 6-1                        | Invalid date     |
| Siemons,<br>John(30040)              | 6-1 6-1                    | Invalid date     |
| Uters,Robin(1292                     | 0) Handmatige<br>wijziging | Invalid date     |
|                                      |                            | Total Inv 2      |
|                                      |                            | Total In: 3      |
| + My Doors                           |                            |                  |
|                                      |                            |                  |
| + Lockdown                           |                            |                  |
| + Threat Levels                      |                            |                  |
|                                      |                            |                  |
| (. <u> </u>                          |                            |                  |
| Online                               | Tap to see messages        | LD Active        |

## 2.9. Scheduled changes.

Via het menu 'Scheduled Changes' (Geplande wijzigingen) kunnen bepaalde instellingswijzigingen vooraf worden ingepland. Het is mogelijkheid om de instellingswijzigingen toe te voegen, te bewerken en te verwijderen.

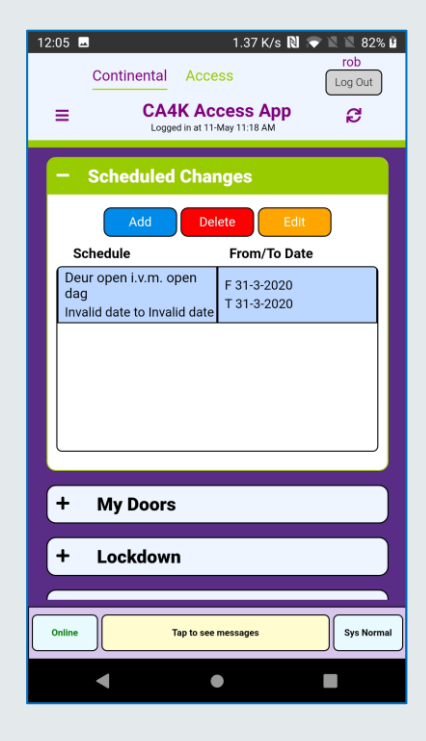